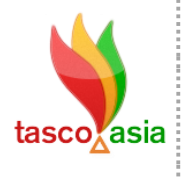

Triple Advance Solution Co., Ltd.

90/150 Moo.6, Sawaipracharat Road, Ladsawai, Lumlukka, Pathumtani, 12150, Thailand

Tel. +66 (0) 2117-4928-29 Fax +66 (0) 2117-4929 www.tasco.asia

## ขั้นตอนการ Back Up ข้อมูล

ขั้นตอนที่ 1 เปิดโปรแกรม SQL Server Management Studio

Start  $\rightarrow$  All Programs  $\rightarrow$  Microsoft SQL Server 2008 R2 $\rightarrow$  SQL Server Management Studio

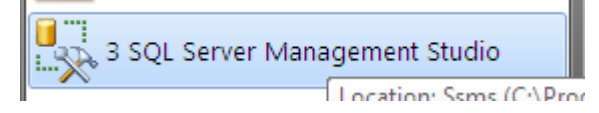

จะปรากฏหน้าต่าวโปรแกรมและหน้าต่าวตั้งค่าการเชื่อมต่อฐานข้อมูลขึ้นมา (โดยปกติทาวบริษัทจะ set ข้อมูลตรวนี้ไว้ให้ User แค่กด Connect) ค่ะ

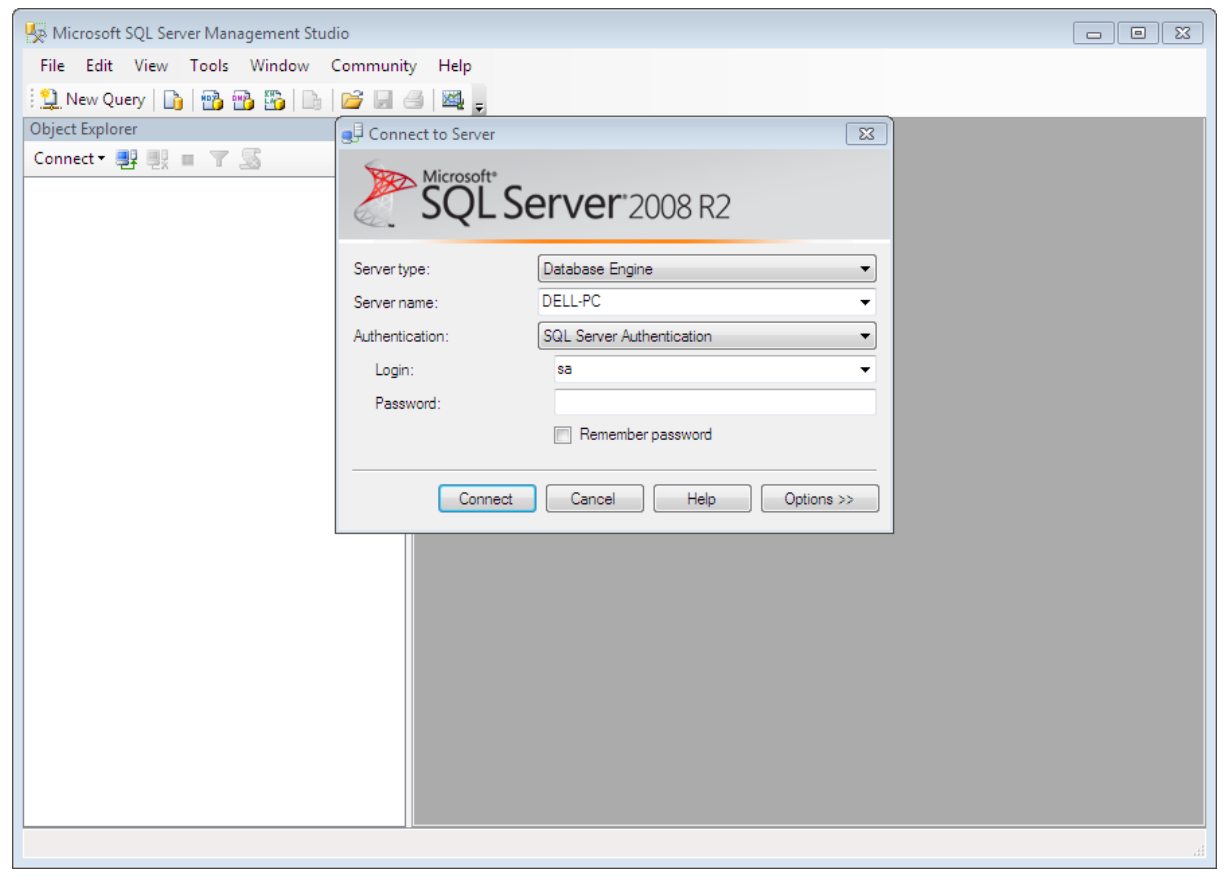

้ขั้นตอนที่ 2 คลิกหาฐานข้อมูลที่ต้องการ Back Up (โดยจะตั้งเป็น dbfreezone\_ตามด้วยชื่อย่อของบริษัทลูกค้า)

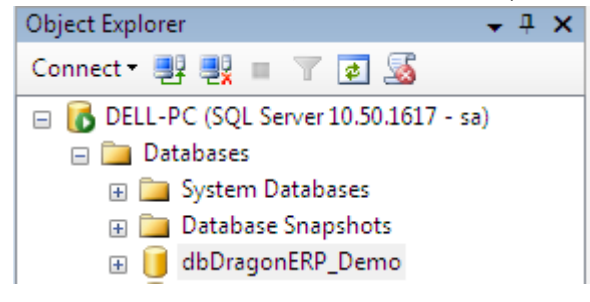

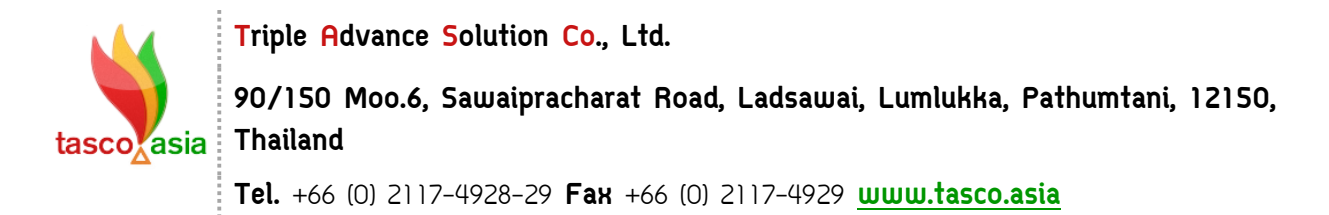

ขั้นตอนที่ 3 คลิกขวาที่ฐานข้อมูลที่ต้อองการ Back Up แล้วเลือกตามตัวอย่าง

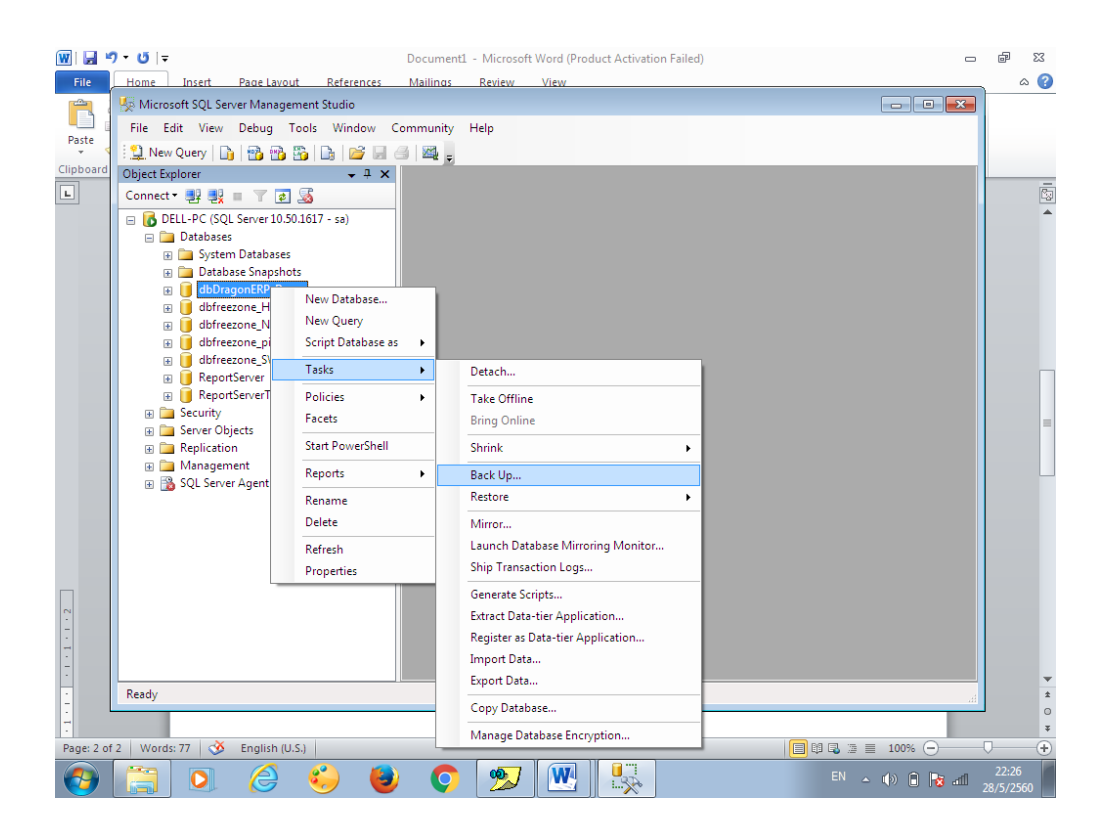

ขึ้นตอนที่ 4 การเลือกใดร์ที่การ Save และตั้วตั้วชื่อไฟล์ Data Base

| Back op Database - ubblagt | DIEKP_Demo                |                        |          |                         |
|----------------------------|---------------------------|------------------------|----------|-------------------------|
| Select a page              | Script 👻 🎼 Help           |                        |          |                         |
| Options                    | Source                    |                        |          |                         |
|                            | Database:                 | dbDragonEBP_Dem        | •        |                         |
|                            | Recovery model:           | SIMPLE                 |          |                         |
|                            | Backup type:              | Full                   |          |                         |
|                            | Copycophy Backup          |                        |          |                         |
|                            | Backup component:         |                        |          |                         |
|                            | Database                  |                        |          |                         |
|                            | Files and filegroups:     |                        |          |                         |
|                            | Backup set                |                        |          |                         |
|                            | Name:                     | dbDragonERP_Demo170602 |          |                         |
|                            | Description:              |                        |          |                         |
|                            | Backup set will expire:   |                        |          |                         |
| Connection                 | After:                    | 0 🚔 day                | s        |                         |
| Sanvar                     | On:                       | 28/ 5/ 2560            |          |                         |
| DELL-PC                    | Destination               |                        |          |                         |
| Connection:                | Back up to: (             | Disk                   | pe       |                         |
| View connection properties | D:\Dragon\dbDragonERP_Der | no.Bak                 | Add      | nด Add เพื่อเลือกไดร์ที |
|                            |                           |                        |          | ต้องการ รอบค            |
| Progress                   |                           |                        | Remove   |                         |
| Ready                      |                           |                        | Contents |                         |
|                            |                           |                        |          |                         |
|                            |                           | 0                      | Cancel   |                         |

Triple Advance Solution Co., Ltd.

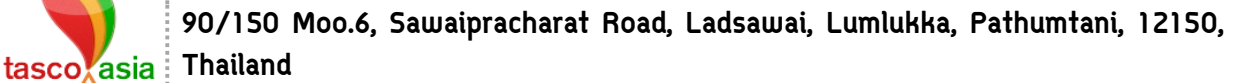

Tel. +66 (0) 2117-4928-29 Fax +66 (0) 2117-4929 www.tasco.asia

จะปรากฎหน้าต่าวนี้ขึ้นมาให้เราเลือกใดร์และตั้วชื่อไฟล์

| I Select Backup Destination                                                                                                    | 23                                  |
|----------------------------------------------------------------------------------------------------|-------------------------------------|
| Select the file or backup device for the backup destination. You can create<br>backup devices for frequently used files.                                                                                                    |                                     |
| Destinations on disk                                                                                                    |                                     |
| File name:                                                                                                    |                                     |
| D:\MSSQL\BACKUP\                                                                                                    | กด เพื่อกาหนดชอ                     |
| Backup device:                                                                                                    | และทเกบขอมูล                        |
| · · · · · · · · · · · · · · · · · · ·                                                                                                    |                                     |
|                                                                                                    |                                     |
| OK Cance                                                                                                    |                                     |
|                                                                                                    |                                     |
| จะปรากฏหน้าต่าวดัวรูป                                                                                                    |                                     |
| Uccate Database Files - DELL-PC                                                                                                    |                                     |
| Select the file:                                                                                                    |                                     |
| Image: Second Second | **ใม่ควรเลือกใดร์ C: ในการเก็บข้อมล |
| B - ว่า                                                                                                    |                                     |
| Selected path: D:\MSSQL\BACKUP                                                                                                    | แลตวเตรและเพลเตอรทเสอทเทบขอมูล      |
| File name: dbfreezone_DEMO.bak                                                                                                    | ตั้งชื่อตามที่ต้องการตามด้วย .bak   |
| OK Cancel                                                                                                    | L                                   |
| เสร็จแล้วคลิก OK                                                                                                    |                                     |

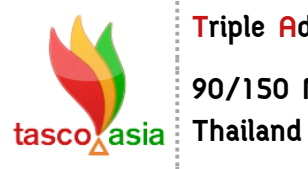

Triple Advance Solution Co., Ltd.

90/150 Moo.6, Sawaipracharat Road, Ladsawai, Lumlukka, Pathumtani, 12150, Thailand

Tel. +66 (0) 2117-4928-29 Fax +66 (0) 2117-4929 www.tasco.asia

| Jelect Backup Destination                                                                                             |                  |
|----------------------------------------------------------------------------------------------------|------------------|
| Select the file or backup device for the backup destination. You can create backup devices for frequently used files. |                  |
| Destinations on disk                                                                                                  |                  |
| D:\MSSQL\BACKUP\dbfreezone_DEMO.bak                                                                                   |                  |
| Backup device:                                                                                                    |                  |
| ок                                                                                                    | เสร็จแล้วคลิก OK |
| .11                                                                                                    |                  |

| 🥛 Back Up Database - dbDrago | onERP_Demo                 |                                       |
|------------------------------|----------------------------|---------------------------------------|
| Select a page                | 🖾 Script 🔻 📑 Help          |                                       |
| Options                      | Source                     |                                       |
|                              | Database:                  | dbDragonERP_Demo 💌                    |
|                              | Recovery model:            | SIMPLE                                |
|                              | Backup type:               | Full 🗸                                |
|                              | Copy-only Backup           |                                       |
|                              | Backup component:          |                                       |
|                              | Oatabase                   |                                       |
|                              | Files and filegroups:      |                                       |
|                              | Backup set                 |                                       |
|                              | Name:                      | dbDragonERP_Demo-Full Database Backup |
|                              | Description:               |                                       |
|                              | Backup set will expire:    |                                       |
| Connection                   | After:                     | 0 days                                |
| Server:                      | On:                        | 30/ 5/ 2560                           |
| DELL-PC<br>Connections       | Back up to:                | Disk 🔿 Tape                           |
| sa                           | D:\MSSQL\BACKUP\dbfreezone | _DEMO.bak                             |
| View connection properties   |                            | Add                                   |
| D                            |                            | Remove                                |
| Progress                     |                            |                                       |
| Кеаду                        |                            | Contents                              |
| and here                     |                            |                                       |
|                              |                            | OK Cancel                             |
|                              |                            |                                       |
|                              |                            | เสร็จแล้วคลิก OK                      |
|                              |                            | เลวงแลวคลา บา                         |

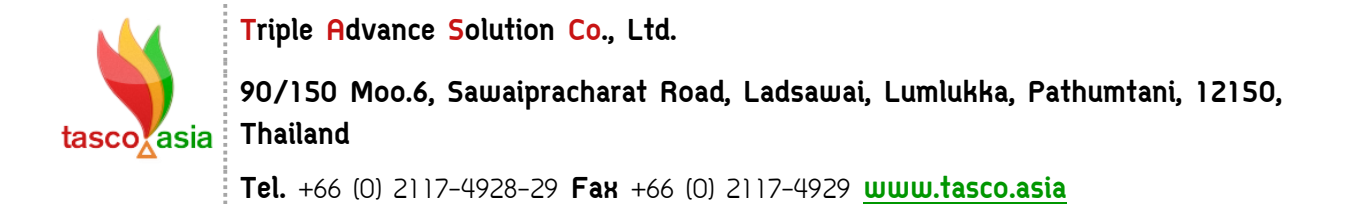

จากนั้นก้เข้าใปดูใฟล์เอกสารที่บันทึกตามใดร์และโฟร์เดอร์ที่เลือกไว้

| <b>@</b>              | Computer ► DATA (D:) ► MSSQL ► BACKUP  | <del>•</del> + <sub>7</sub> | Search BA |
|-----------------------|----------------------------------------|-----------------------------|-----------|
| Organize 🔻            | Include in library 👻 Share with 👻 Burn | New folder                  | · · · ·   |
| 쑦 Favorites 📃 Desktop | A Name                                 | Date modified               | Туре      |
|                       | dbfreezone_DEMO.bak                    | 30/5/2560 9:04              | BAK File  |